User's Manual

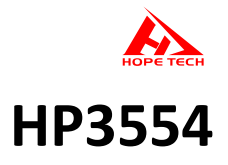

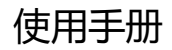

**BATTERY TESTER** 

电池测试仪

2021-06-25

常州和普电子科技有限公司

手册版本 V2.3

| 引言            | 7  |
|---------------|----|
| 核实包装物品        | 7  |
| 安全信息          | 9  |
| 操作注意事项        | 11 |
| 第一章 概述        | 13 |
| 1.1 产品概述      | 13 |
| 1.2 特点        | 13 |
| 1.3 各部分的名称和功能 | 15 |
| 1.4 测试流程      | 17 |
| 1.5 外形尺寸      | 18 |
| 第二章 测试准备      | 19 |
| 2.1 安装背带      | 19 |
| 2.2 安装或更换电池   | 20 |
| 2.3 连接测试线     | 22 |
| 2.4 开关电源      | 22 |
| 2.5 时钟设置      | 23 |

|     | 2.5.1 设置日期         | 23 |
|-----|--------------------|----|
|     | 2.5.2 设置时钟         | 24 |
| 第三  | 章 测试               | 25 |
| 3.1 | 操作前检查              | 25 |
| 3.2 | 设置测试量程             | 26 |
| 3.3 | 调零                 | 27 |
|     | 3.3.1 各种型号测试线的短路方法 | 27 |
|     | 3.3.2 执行调零功能       | 28 |
|     | 3.3.3 取消调零操作       | 29 |
| 3.4 | 保持显示               | 29 |
|     | 3.4.1 保持           | 29 |
| 3.5 | 测试电池               | 30 |
| 3.6 | 温度测量               | 31 |
| 第四  | 章 比较器设置            | 33 |
| 4.1 | 概述                 | 33 |
| 4.2 | 开启比较器              | 33 |

| 4.3 | 选择比较模式                | .34 |
|-----|-----------------------|-----|
| 4.4 | 设定比较器组号               | .34 |
| 4.5 | 设置比较器                 | .35 |
| 4.6 | 设置比较蜂鸣器               | .41 |
| 第王  | 這章 存储功能               | .43 |
| 5.1 | 概述                    | .43 |
| 5.2 | 存储到内存                 | .44 |
|     | 5.2.1 将测试值保存到内存中      | .44 |
| 5.3 | 关闭存储功能                | .45 |
| 5.4 | 读取存储数据                | .46 |
| 5.5 | 删除存储数据                | .47 |
|     | 5.5.1 删除一组的数据         | .47 |
|     | 5.5.2 删除一个单元(200 组)数据 | .48 |
|     | 5.5.3 删除所有数据          | .49 |
| 5.6 | 下载存储数据                | .50 |
| 第六  | <章 其他功能               | .52 |

| 6.1 平均值功能         | 52 |
|-------------------|----|
| 6.2 自动保持功能        | 53 |
| 6.3 自动存储功能        | 54 |
| 6.4 自动关机功能        | 55 |
| 6.5 电池剩余电量显示      | 56 |
| 第七章 参数            | 57 |
| 7.1 一般参数          | 57 |
| 7.2 精确度           | 59 |
| 第八章 保养和维修         | 60 |
| 8.1 故障排查          | 60 |
| 第九章 附录            | 61 |
| 9.1 延长测试线和感应电压的影响 | 61 |
| 9.2 涡电流的影响        | 61 |
| 9.3 AC 四端子测量方法    | 62 |

## 引言

感谢您选择和普科技制造的"HP3554 电池测试仪"。为了使您的仪器发挥最 佳性能,请首先阅读本手册,并将它保留好,供将来参考使用。

注册商标

Windows 和 Excel 是微软公司在美国或其它国家的注册商标。

## 核实包装物品

•接收到仪器时,请仔细检查,确保在运输途中仪器没有受损。此外,还需特别检查配件、面板开关和连接器。如果发现仪器损坏或仪器未能按说明书写的那样运行,请与经销商或和普电子代表处联系。

•如要运输此仪器,应使用原包装,并用双层纸箱包装。运输途中的损坏不在 保修范围内。

核实包装物品:

|   | 项目           | 数量 |
|---|--------------|----|
| 1 | HP3554 电池测试仪 | 1  |
| 2 | 使用手册         | 1  |
| 3 | USB 线缆       | 1  |
| 4 | 9363-B 测试线   | 1  |
| 5 | 背带           | 1  |
| 6 | 锂电池          | 1  |
| 7 | 背包           | 1  |

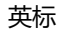

**M** 

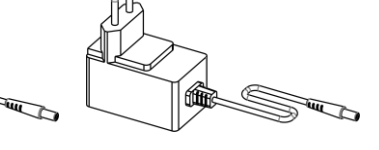

欧标

9363-A 夹型测试线

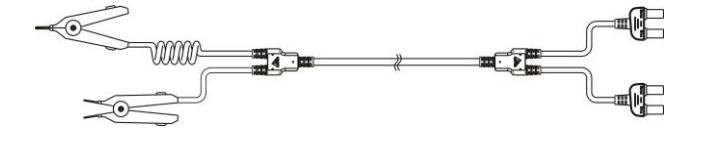

选件

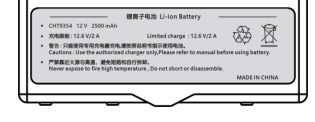

9367 锂电池

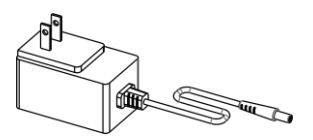

电池充电器 (国标)

9365 调零块

9363-B 测试线

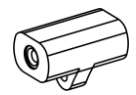

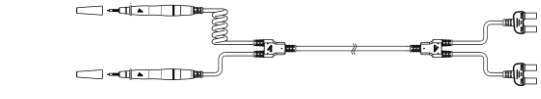

HP3554 电池测试仪

仪器背包

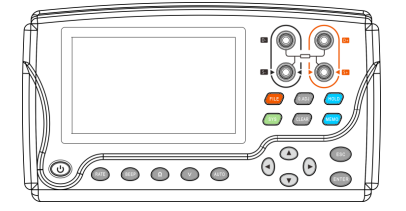

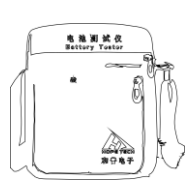

仪器的设计符合 IEC 61010 安全标准,装运前已经彻底通过安全 试验。但如果使用时操作不当,可能造成伤亡事故,同时损坏仪器。使 用前应确保通读理解本说明书及其规定的注意事项。对于非因仪器本身 缺陷造成的事故和伤害,我公司不承担任何责任。

本手册包含有安全操作仪器所必须的信息和警告,这些都是保证仪器 处于安全操作状态所必需的。使用前,必须仔细阅读以下安全注意事项。

| ^        | 本手册中的 🕂 号所示为特别重要的信息, 用户在使用机 |
|----------|-----------------------------|
| /!\      | 器前应仔细阅读。 🕂 号刷在仪器上,表示用户必须对照  |
| <u> </u> | 手册中相应主题,然后才能使用相应功能。         |
|          |                             |
|          | 表示 DC (直流)                  |
| Ц        |                             |
|          | 表示保险丝                       |
|          |                             |
| =        | 表示接地端                       |

手册中的以下符号, 表示较重要的注意事项和警告。

| ▲危险        | 表示操作不当,极为危险,可导致用户重伤或死亡    |
|------------|---------------------------|
| <b>▲警告</b> | 表示操作不当, 非常危险, 可能导致用户重伤或死亡 |
| <b>∆注意</b> | 表示操作不当,可能导致用户受伤或损坏仪器      |
| 注记         | 表示与仪器的性能或正常操作方法有关的建议项     |

精确度

我们采用 f.s. (满量程) 、rdg. (读数) 和 dgt. (分辨率) 值来定义测 量公差, 含义如下:

f.s. (最大显示值或测量范围)

最大显示值或测量范围。通常为当前所选量程名。

rdg. (读数或显示值)

当前测量的值和测量仪器上显示的值。

dgt. (分辨率)

数字式测试仪的最小可显示单位,也就是使得数字显示器显示最小有效数字 "1"的输入值。

# 操作注意事项

#### 仪器的使用环境

操作温度和湿度:

0 至 40℃, 80%RH 以下 (无凝结)

确保精度的温湿度范围: 23 ± 5°C, 80%RH 以下(无凝结)

为避免故障或损坏仪器,切勿将测试仪放置在以下场合:

- 阳光直射高温的场所
- 会喷溅到液体温度高,出现凝结的场所
- 暴露在灰尘较多的场所
- 腐蚀性或爆炸性气体充斥的场所
- 存在强电磁场,电磁辐射的场所
- 机械振动频繁的场所

#### 预先检查

首次使用仪器前,核实操作是否正常,确保在仓储或运输途中没有损坏。如果 发现任何损坏,请与经销商或和普电子代表处联系。

|     | 使用仪器前,确保测试线是否绝缘良好,导体是否暴露。  |
|-----|----------------------------|
| ▲警告 | 如果发生类似情况,使用此仪器可能有电击危险,请与经销 |
|     | 商或和普电子代表联系更换设备。            |

### 仪器的使用

| ▲危险 | 为了避免发生电击,不要拆卸仪器外壳。仪器运行中其内   |
|-----|-----------------------------|
|     | 部会有高压和高温部分存在。               |
| △注意 | 为了避免损坏仪器,在搬动和操作仪器时,应防止物理撞   |
|     | 击。应格外注意防止仪器掉落。              |
| 注记  | •为了避免电池泄露腐蚀和电池劣化的问题, 仪器长期不用 |
|     | 时,应把电池卸下。                   |
|     | • 仪器用完后, 应关闭电源。             |

#### 测量注意事项

|     | 避免电击和短路,必须遵守以下规程:            |
|-----|------------------------------|
|     | ・切勿测试 70VDC 以上电压。            |
|     | • 切勿测试交变电压。                  |
| ▲危险 | • 确保测试线连接正确。                 |
|     | • 测量过程中应戴橡胶手套或类似橡胶材料的手套。     |
|     | • 测试电池时, 需保证通风顺畅。当连接测试线时, 有时 |
|     | 会产生火花, 容易点燃积聚的如氢这样的可燃气体。     |

#### 测试线的使用

|     | • 在进行测试时,为安全起见,应使用仪器自带 9363-B |
|-----|-------------------------------|
|     | 针型测试线或测试线选件。                  |
| ☆注音 | •为避免损坏测试线,不要折弯或拉伸测试线。         |
|     | •测试线前端探针很尖锐,注意不要被划伤。          |
|     | •为避免损坏测试线,在插拔测试线时,手不要拿电缆,     |
|     | 应握住连接器。                       |

## 第一章 概述

### 1.1 产品概述

HP3554 电池测试仪,是通过测量铅酸蓄电池、镍镉蓄电池、镍氢电池、锂 电池和其它类型电池的内部电阻、电压和端口温度来判定电池寿命的测试仪器。

测试以后,使用附带的 USB 线缆将仪器连接到个人计算机,可以将测试数据 下载到计算机中。

#### 1.2 特点

#### ♦ 无需停止 UPS 系统就可进行测试

此仪器采用高精度 AC 电阻测试技术,由于具有在线测试的能力,无需停止 UPS 系统,因此缩短了测试时间。

#### ♦ 可靠的测量值

由于仪器采用四端 AC 方法测试内部电阻,所测值不会受测试线或接触电阻 影响,因此更加真实可靠。

#### ◇ 电阻、电压和温度同时显示

不需要更改功能项, 仪器可同时显示电池内部电阻、电压和端口温度。

#### ♦ 比较器功能

可以使用仪器的比较器功能,设置内部电阻和电压的阈值,电池测试结果会更加真实可靠。

#### ♦ 超大存储容量

将当前测试值(电阻、电压、温度和比较器测试结果)合并到一个组合中,此 仪器可存储达 2400 组数据,可测量 12 个单元,每单元 200 组电池的数据。

#### ♦ 自动存储功能

一旦设定此功能,测试数据将自动存储到仪器的内存。这将提高操作效率。

#### ◆ PC 接口

测试数据可下载到个人计算机上。

#### ◆ 体积小

仪器的长和宽大约等同于一张 A5 纸的尺寸, 便于携带。此仪器重量仅为 800 g 左右, 使用者长时间测试, 也不会疲倦。

#### ♦ 9363B 针型测试线

当使用 9363B 针型测试线时,由于其带有可测试直径仅 φ5 mm 小孔的前端 探针,不用打开端口盖就可进行测试。探针可斜对着插到难以到达点,因此实际上 仪器几乎可测试任何位置。

#### ♦ 存储测试值的远程控制开关

使用选件中手控开关,通过一个简单的按钮,就可存储和保持测试值。当操作 者的双手都在忙于操作时,此开关特别适用。

# 1.3 各部分的名称和功能

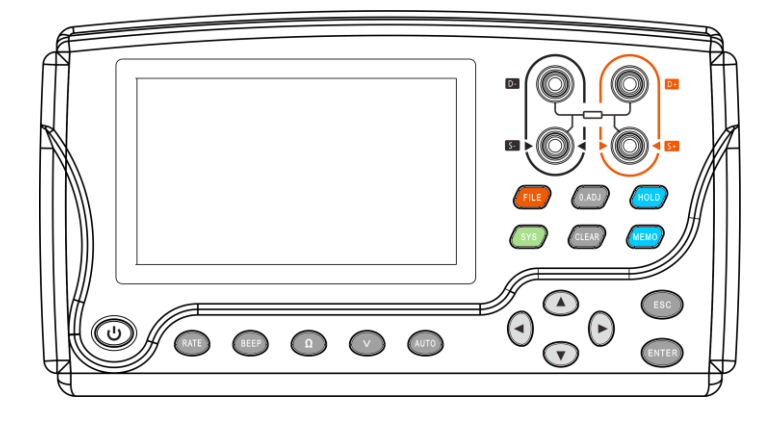

前面板

| 按键    | 说明                 |
|-------|--------------------|
|       | POWER键             |
|       | 用于开关电源。            |
| RATE  | 用于设定测试速度。          |
| BEEP  | 用于开关比较蜂鸣器。         |
|       | 用于切换电阻量程。          |
|       | 按此键经过循环来切换当前所设的量程。 |
| V     | 用于切换电压量程。          |
|       | 按此键经过循环来切换当前所设的量程。 |
| AUTO  | 用于设定自动量程测试。        |
| FILE  | 用于调用存储的测试值。        |
| 0.ADJ | 用于执行调零功能。          |

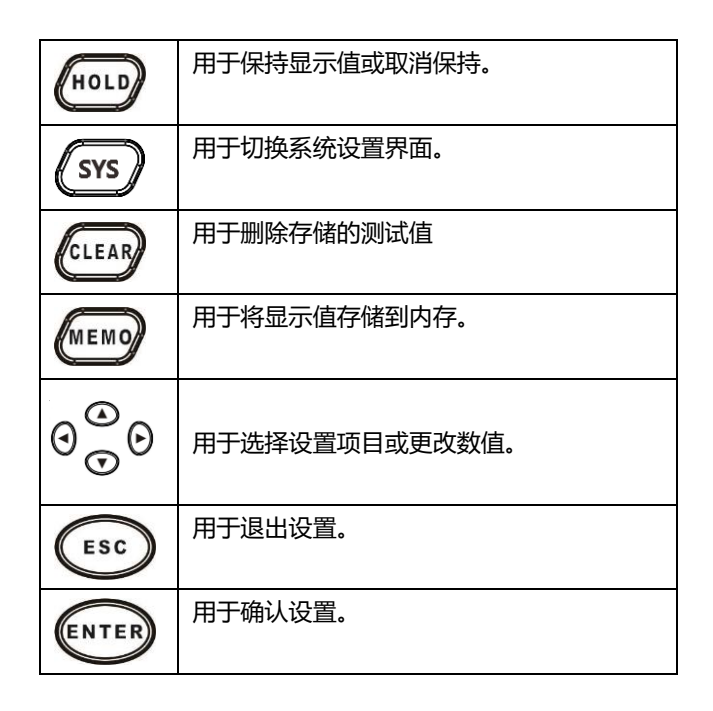

#### 俯视

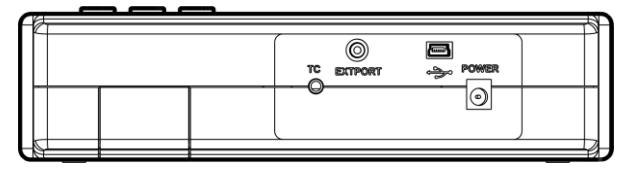

后视

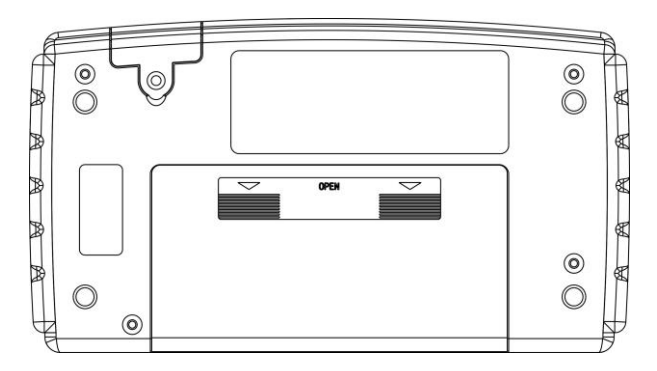

# 1.4 测试流程

测试流程如下:

| 测试准备   | 1. 安装背带             |
|--------|---------------------|
|        | 2. 检查仪器的剩余电池量       |
|        | 3. 连接测试线            |
|        | 4. 接通电源             |
|        | 5. 设定时钟             |
| 测量相关设置 | 1. 设定电阻量程           |
|        | 2. 设定电压量程           |
| 调零     | 依照所示测试线要求的调零方法      |
|        | 执行调零操作。             |
| 开始测试   | 1. 将测试线连接到被测物上。     |
|        | 2. 读测试值。            |
|        | 3. 保持测试值。           |
|        | 4. 存储测试值。           |
| 结束测试   | 1. 断开测试线并关闭电源       |
|        | 2. 若要把存储的测试数据下载到个人  |
|        | 计算机上,用 USB 电缆将仪器连接到 |
|        | 计算机,即可传输数据。         |

# 1.5 外形尺寸

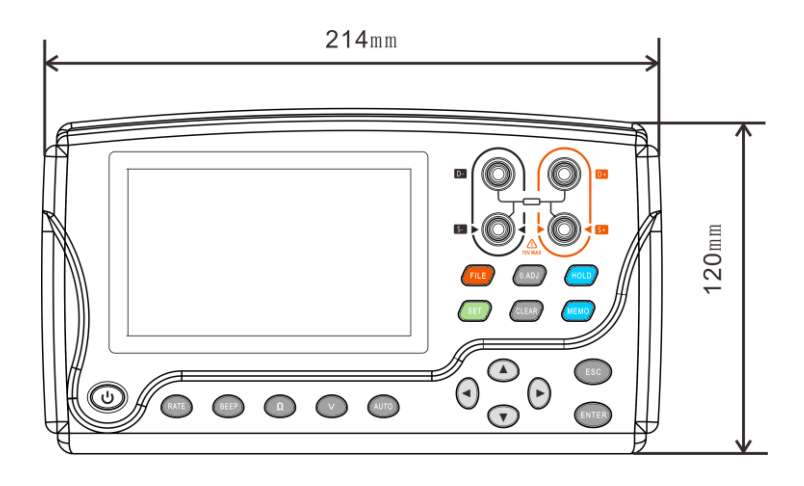

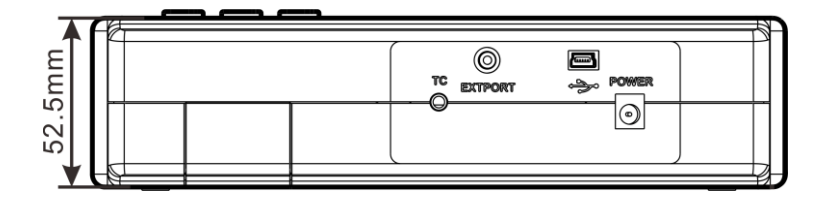

# 第二章 测试准备

### 2.1 安装背带

安装背带, 仪器可以悬挂在测试者的颈部上, 使用说明如下。

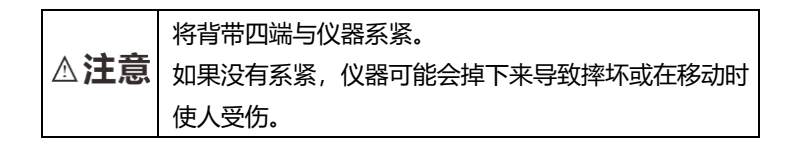

- 1. 关闭仪器电源, 取下测试线。
- 2. 将背带穿过仪器附属物的两边,并在适当的位置用带扣扣紧。

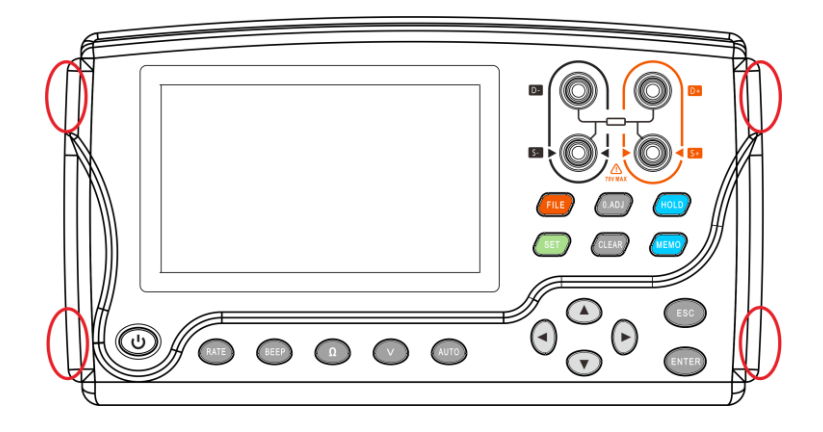

3. 调整背带长度。

## 2.2 安装或更换电池

首次使用此仪器时, 放入 8 节 LR6 型碱性电池或锂电池。测试前确定电池 有足够的电量。当电池电量不足时, 更换电池或及时充电。

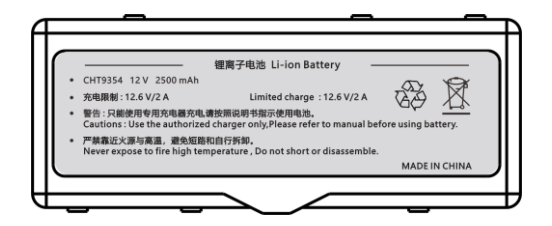

|     | •为避免电击,更换电池前,必须关闭电源并断开测试线。   |
|-----|------------------------------|
|     | 更换电池后,须盖上电池盖才可使用仪器。          |
|     | • 不要将新旧电池或不同型号的电池混合使用。此外, 安  |
|     | 装时应注意电池的极性。否则,电池漏电可能影响测试仪    |
| △警告 | 性能或导致其损坏。                    |
|     | •为避免爆炸的可能,不得短接、拆解或焚烧电池。      |
|     | • 按照当地规章对电池进行处理和报废。          |
|     | • 使用锂电池供电的, 充电时请使用本公司配备的充电器, |
|     | 否则可能损坏锂电池造成或使其使用寿命变短。        |
|     | • 按照当地规章对干电池进行处理和报废,请勿随意丢弃。  |
| 注记  | 电池指示器显示电量不足时,须尽快进行充电或更换电池。   |

- 1. 关闭仪器电源, 取下测试线。
- 2. 打开仪器背面的电池盖。
- 3. 装入电池,注意电池极性。
- 4. 盖好电池盖。

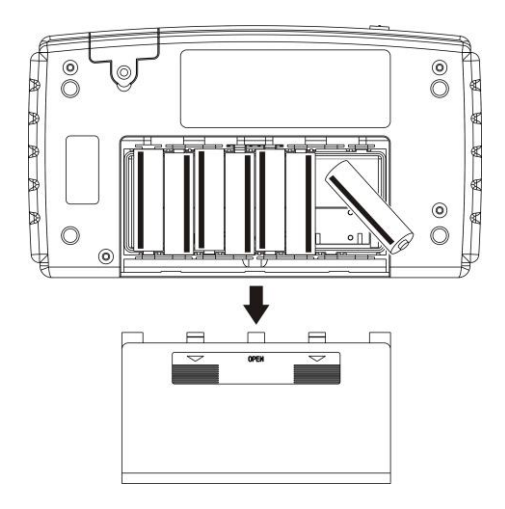

干电池放置

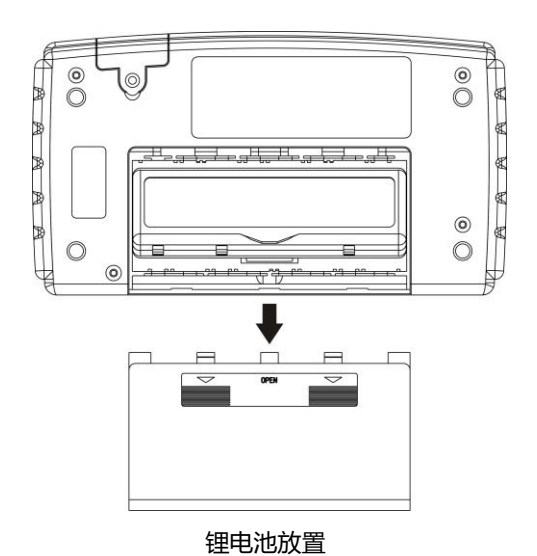

## 2.3 连接测试线

为避免电击,应确保正确连接测试线。

| ▲警告 | •为安全起见,应使用仪器附带的测试线。 |
|-----|---------------------|
| △注意 | •测试线端口很尖锐,注意不要被划伤。  |

将测试线连接到仪器。确定四个端口都已连接: DRIVE (+, -) 和 SENSE (+, -)。

### 2.4 开关电源

使用POWER控制键开关电源。首次使用仪器时,查看时钟设置。

#### 接通电源

按 POWER 键接通电源

显示屏状态显示 ↓ 显示型号和版本号 ↓ 显示测试页面

#### 关闭电源

按 POWER 键关闭电源 ↓ 显示关闭

## 2.5 时钟设置

在系统设置界面可设置日期和时间。首次使用此仪器时应查看时钟设置。

### 2.5.1 设置日期

1. 在测试页面按 [SYS] 键两下,切换到系统设置界面。

| Å | X           |          | 02-28 17 | :02:30 |
|---|-------------|----------|----------|--------|
|   | 数据保存        |          |          | R      |
|   | 自动保持 OFF    | 自动存储 OFF |          | 波      |
|   | 时间日期        |          |          | 统议     |
|   | 日期 20-03-17 | 时间 13:50 |          |        |
|   | 其他          |          |          | 滨      |
|   | 自动关机 OFF    | 平均次数 ON  | 温度测量 OFF | 関      |
|   | 语言 CN       |          |          |        |
|   |             |          | V3.0.1   |        |

2. 选择相关选项

| Â | X       |       |        |     |        | 02-28 17 | :02:30 |
|---|---------|-------|--------|-----|--------|----------|--------|
|   | 数据保存    |       |        |     |        |          | K‡     |
|   | 自动保持    | OFF   | 自动存储   | OFF |        |          | -<br>  |
|   | 时间日期    |       |        |     |        |          | 统      |
|   | 日期 20-0 | 03-17 | 时间 13: | 50  |        |          | 公置     |
|   | 其他      |       |        |     |        |          | 浽      |
|   | 自动关机    | OFF   | 平均次数   | ON  | 温度测量   | DFF      | 因      |
|   | 语言      | CN    |        |     |        |          |        |
|   |         |       |        |     | V3.0.1 |          |        |

按上下左右键移动光标位置,按 [ENTER] 键选择日期,再按上下左右键调整对应位置上的值。

3. 按[ENTER]键存储日期和时间设置。

### 2.5.2 设置时钟

1. 在测试页面按 [SYS] 键两下,切换到系统设置界面。

| Å | A       |       |        |     |        | 02-28 17 | :02:30   |
|---|---------|-------|--------|-----|--------|----------|----------|
|   | 数据保存    |       |        |     |        |          | R        |
|   | 自动保持    | OFF   | 自动存储   | OFF |        |          | est<br>M |
|   | 时间日期    |       |        |     |        |          | 统议       |
|   | 日期 20-0 | )3-17 | 时间 13: | 50  |        |          | 다<br>태   |
|   | 其他      |       |        |     |        |          | 滖        |
|   | 自动关机    | OFF   | 平均次数   | ON  | 温度测量   | OFF      | 取        |
|   | 语言      | CN    |        |     |        |          |          |
|   |         |       |        |     | V3.0.1 |          |          |

2. 选择相关选项。

| Å | λ          |            | 02-28 17 | :02:30  |
|---|------------|------------|----------|---------|
|   | 数据保存       |            |          | EC#     |
|   | 自动保持 OF    | F 自动存储 OFF |          |         |
|   | 时间日期       |            |          | 统议      |
|   | 日期 20-03-1 | 7 时间 13:50 |          | ר¤<br>聞 |
|   | 其他         |            |          | 澎       |
|   | 自动关机 OFF   | 平均次数 ON    | 温度测量 OFF | 取       |
|   | 语言 CN      |            |          |         |
|   |            |            | V3.0.1   |         |

按上下左右键移动光标位置,按[ENTER]键选择日期,再按上下左右键 调整对应位置上的值。

3. 按[ENTER]键存储日期和时间设置。

# 第三章 测试

为了测试安全,应在进行测试前阅读此章。

| ▲危险        | 必须遵守以下规程,以避免电击和短路。            |
|------------|-------------------------------|
|            | ・切勿测量70VDC 以上电压。              |
|            | • 切勿测量70 VDC 以上对地电压。          |
|            | • 切勿测量交变电压。                   |
|            | • 注意如果施加电压或电流超出测量量程,将损坏仪器。    |
|            | • 在测量高压电池以后, 应先把测试线放在一起, 让其短  |
| <b>△注意</b> | 路, 再测试低电压电池。这样可以放掉本机中 DC 截止电  |
|            | 容的电量,否则这种加在低压电池上的过电压可能会损坏     |
|            | 电池。                           |
|            | • 电池内电阻根据充电或放电状态有明显的不同。为了提    |
|            | 高测试精度,应在相同条件下(如电池充满)测试。       |
|            | • 铅酸电池 (测试物) 具有很高的电极阻抗。据此, 电极 |
|            | 侧面和顶部之间的电阻值不同。确保测试线连接到电极的     |
| 汪记         | 固定位置上。                        |
|            | • 测量电池温度应使用选件中的带温度传感器的夹型测试    |
|            | 线,或出于安全考虑,使用放射型非接触温度计。        |
|            | • 由于电流不足,无法测试绝缘的电极。在这种情况下,    |
|            | <br>  测试前清理端口(除去绝缘层)。         |

## 3.1 操作前检查

| 检查项目    | 检查方法                  |
|---------|-----------------------|
| 保险丝是否熔断 | 用测试线触碰调零板,如果仍显示电阻值为"- |
| 测试线是否连接 | ",表明保险丝已断或测试线没有连接     |
| 电池电量是否足 | 在显示屏上面电池图标表示当前电池状态。   |
| 够?      |                       |
| 检验电池    | 不能测试绝缘的电极,因为没有足够的电流用  |
|         | 于测试。在这种情况下,测试前清理端口(除  |
|         | 去绝缘层)。                |

## 3.2 设置测试量程

设置电阻和电压的测试量程,显示如下:

| 电阻量程 | 3 mΩ / 30 mΩ / 300 mΩ / 3 Ω |
|------|-----------------------------|
| 电压量程 | 6 V / 60 V                  |

电阻测量量程

按 [Ω] 键设置当前量程。重复按此键选择所需量程。

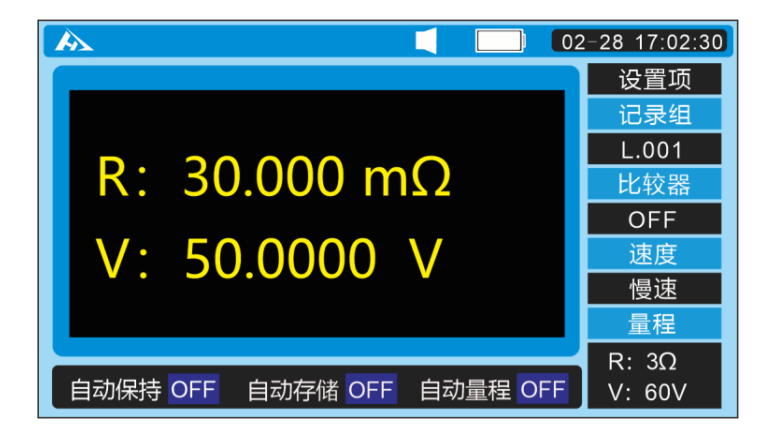

在测量界面下,按[Ω]键可以切换电阻量程,按[V]键可以切换 电压量程,即使自动量程功能打开时,手动量程切换也有效(自动量程开 启时,手动切换量程时,自动量程功能会自动关闭)。

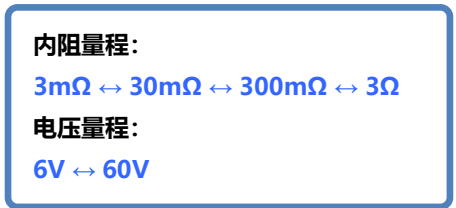

在测量界面下,按 [AUTO] 键切换自动量程。设为自动量程时, 量程自动 ON,关闭自动量程功能时,量程自动 OFF。

### 3.3 调零

使用调零功能,通过调整仪器电阻量程和电压量程的 0 值进行校准,使测量 结果更加真实可靠。建议测量前使用调零功能。调零功能将当前测试值(补偿值) 调到 0,之后显示测试结果。

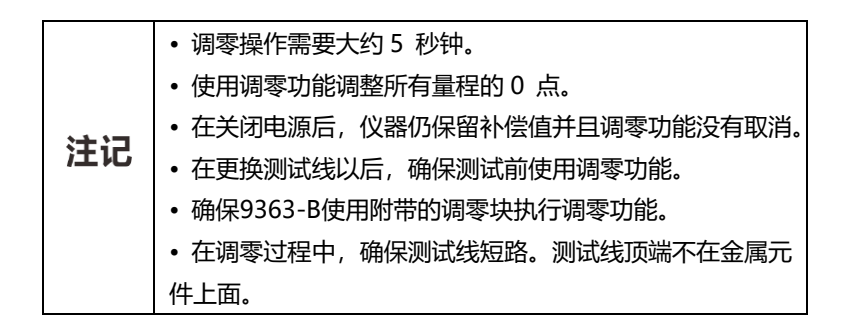

### 3.3.1 各种型号测试线的短路方法

使用附带的调零板,以AC 四端子方法将测试线短路。选择符合电池端口距离的小孔,以调零板中心螺丝为中心,将两端测试探针对称压下。调零板距离仪器至少 10 cm。

9363-B 探针型测试线

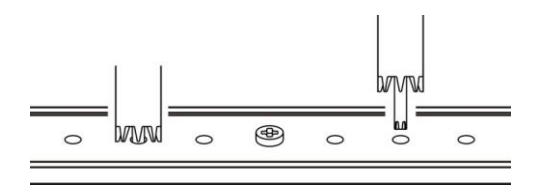

或使用调零块,将探针两头对插到调零块的中间圆孔对称压下。

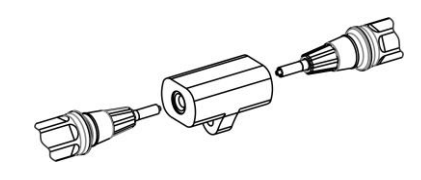

|      | • 确保使用附带的调零块执行调零功能。并且要确保每个      |
|------|---------------------------------|
|      | SOURCE 端子口和 SENSE 端子口上的针尖都插到调零块 |
|      | 的小孔中。                           |
| :+:= | • 切勿将调零块放在电池或任何金属件上面。电磁感应会导     |
| 注记   | 致测量值不稳定。在这种情况下,将调零块远离金属元件。      |
|      | • 连接测试线探针或使用其它金属件进行调零操作, 而没有    |
|      | 采用附带的调零块,将导致调整错误。               |
|      | • 电池上的端口与仪器之间的距离大于调零块上小孔间的距     |
|      | 离时,可使用边角处的小孔进行调零。               |

9363-A 夹型测试线

按下图方法短路测试夹进行清零

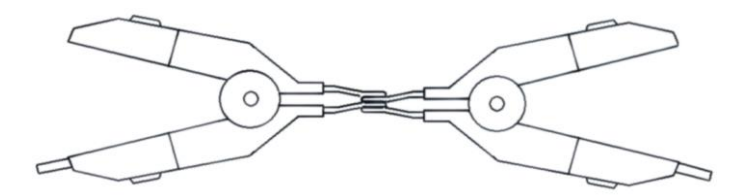

## 3.3.2 执行调零功能

- 检查并确保测试线连接正确。
   如果测试线连接到被测物,请取下被测物。
- 2. 按[0.ADJ]键。

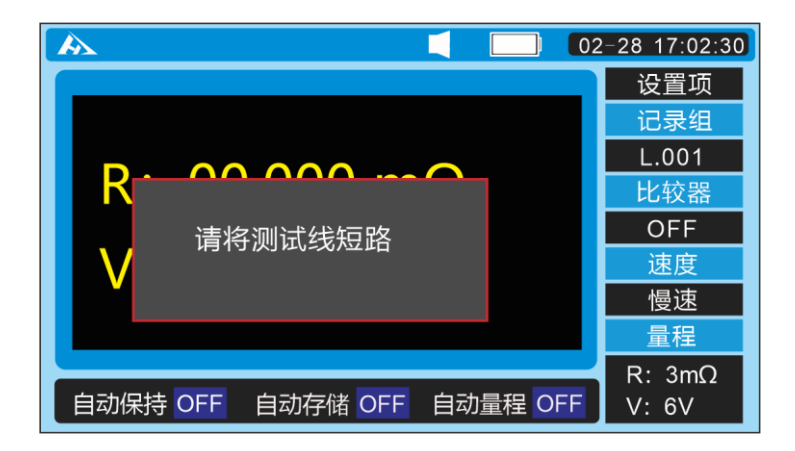

3. 按下确定键开始清零

如果测试线没有被短路,显示清零失败。

当屏幕显示"清零失败"信息时: 没有得到正确的补偿值,会显示出错信息。错误 可能由下面原因造成: •对于电阻或电压值,得到的补偿值超过 300 个 单位。 →确保测试线正确地连接到仪器。 →测试线有可能损坏。尝试使用新的测试线。

→ 尝试清洁调零板。

4. 调零操作完成时, 仪器返回到测试状态。

### 3.3.3 取消调零操作

当进行调零功能时,按 [ESC] 键取消调零操作。

### 3.4 保持显示

#### 3.4.1 保持

按 [HOLD] 键,保持屏幕显示的测量值。将显示 HOLD 图标, 并且将保持测量值。

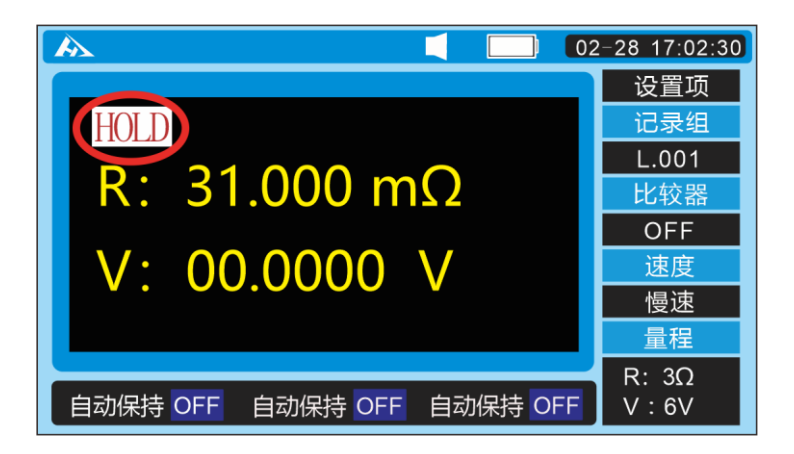

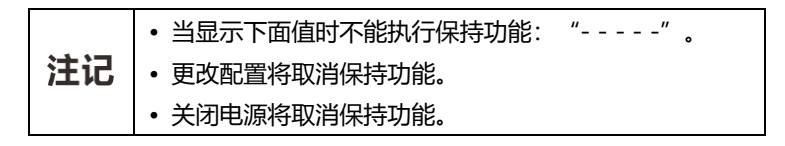

### 3.5 测试电池

- 1. 参见"第3.1 节操作前检查"设置量程和调零操作。
- 2. 测试线连接到要判定的电池。
- 3. 读测试值。

4. 按 [HOLD] 键或按下手控开关上的 PRESS按钮保持测试值。

|    | • 当测试值显示 "OF"时,表明所显示的电阻或电压值 |
|----|-----------------------------|
|    | 超出相应的测试量程。                  |
|    | • 当电阻值显示为""时,表明测试线开路或测      |
|    | 试线断开或其它原因导致电流不稳定而不能进行测试。    |
| 注记 | 当测试线没有与被测物正确连接或被测物的电阻远远     |
|    | 超出测试量程时也会显示""。              |
|    | • 当测量一个继电器或一个连接器的电阻时, 注意此仪  |
|    | 器的最大开路电压(最大约 27 V)。测量可能会损坏被 |
|    | 测物的接点或氧化层,从而导致测量错误。         |

结束测试

按 [POWER] 按钮关闭仪器的电源,并且从仪器上取下测试线。

## 3.6 温度测量

1. 在测试页面按 [SYS] 键两下,切换到系统设置界面。

| Â | 8           |          | 02-28 17 | :02:30     |
|---|-------------|----------|----------|------------|
|   | 数据保存        |          |          | L<br>E     |
|   | 自动保持 OFF    | 自动存储 OFF |          | (功)<br>  火 |
|   | 时间日期        |          |          | 统议         |
|   | 日期 20-03-17 | 时间 13:50 |          | ג⊘<br>聞    |
|   | 其他          |          | _        | 澎          |
|   | 自动关机 OFF    | 平均次数 ON  | 温度测量 OFF | 関          |
|   | 语言 CN       |          |          |            |
|   |             |          | V3.0.1   |            |
|   |             |          | •        |            |

#### 2. 选择相关选项

| Â | 2           |          | 02-28 17 | :02:30      |
|---|-------------|----------|----------|-------------|
|   | 数据保存        |          |          | 氏           |
|   | 自动保持 ON     | 自动存储 ON  |          | 溪           |
|   | 时间日期        |          |          | 统议          |
|   | 日期 19-03-01 | 时间 13:50 |          | 다<br>四<br>間 |
|   | 其他          |          |          | 澎           |
|   | 自动关机 ON     | 平均次数 ON  | 温度测量 OFF | 関           |
|   | 语言 CN       |          |          |             |
|   |             |          | V3.0.1   |             |
|   |             |          | •        |             |

按上下左右键移动光标位置,按[ENTER]键选择温度测量,再按左右键打 开和关闭温度测量功能。

*3.* 按[ENTER]键存储温度测量功能设置,按[ESC]键返回测量界面。 使用选件中的 PT1000 传感器测量电池温度。将传感器插头连接到 TC 端口。 仪器将显示所测温度。

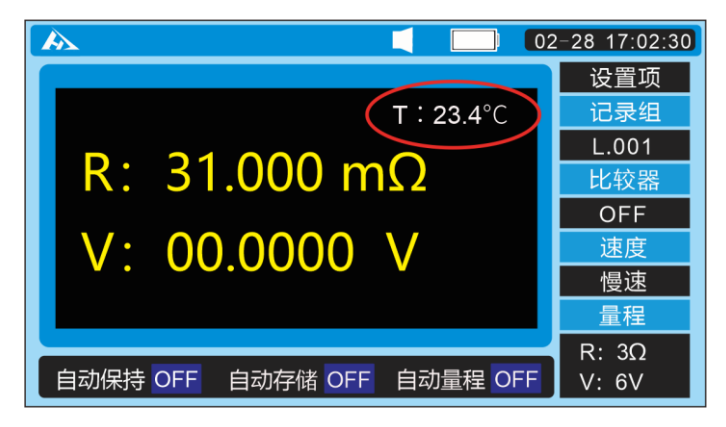

温度显示

# 第四章 比较器设置

### 4.1 概述

比较功能是通过比较预设阈值和电池测试值确定测试结论:合格、不合格。可 设置多达 200 个比较条件。在初始设置情况下,测试结果在不合格量程时,蜂鸣 器会响起。

## 4.2 开启比较器

1.在测试页面按 [SYS] 键。切换至比较器界面。

| Â | 2      |             | 02-28 17    | :02:30 |
|---|--------|-------------|-------------|--------|
|   | 比较器    |             |             | ₽Rŧ    |
|   | 开关 OFF | 讯响 合格响      | 模式 RV       | 浴器     |
|   | 比较器组号  |             |             | র্ম    |
|   | 组号 002 | 绝对值 OFF     |             |        |
|   | 电阻限值   |             | -           | 浽      |
|   | 量程 3mΩ | 上限 0.0000mΩ | 下限 0.0000mΩ | 関      |
|   | 电压限值   |             |             |        |
|   | 量程 6V  | 上限 0.0000V  | 下限 0.0000V  |        |

按上下左右键移动光标至比较器开关位置,按[ENTER]键选择比较器开关, 再按左右键设置比较器 ON 或 OFF。按[ENTER]键存储。

## 4.3 选择比较模式

1.在测试页面按 [SYS] 键。切换至比较器界面。

| Å | ×      |             | 02-28 17    | :02:30   |
|---|--------|-------------|-------------|----------|
|   | 比较器    |             |             | 比集       |
|   | 开关 OFF | 讯响 合格响      | 模式RV        | 於器       |
|   | 比较器组号  |             |             | <b>K</b> |
|   | 组号 02  | 绝对值 OFF     |             |          |
|   | 电阻限值   |             |             | 澎        |
|   | 量程 3mΩ | 上限 0.0000mΩ | 下限 0.0000mΩ | 段        |
|   | 电压限值   |             |             |          |
|   | 量程 6V  | 上限 0.0000V  | 下限 0.0000V  |          |

按上下左右键移动光标至模式位置,按[ENTER]键选择比较模式,再按左 右键设置比较模式 R , V 或 RV。按[ENTER]键存储比较模式。

模式 R: 只比较电阻, 模式 V: 只比较电压, 模式 RV: 比较电压电阻。

## 4.4 设定比较器组号

仪器具有 200 个记录组保存功能。

1. 在测试页面按 [SYS] 键。切换至比较器界面。

| Â | Ζ      |             | 02-28 17    | :02:30 |
|---|--------|-------------|-------------|--------|
|   | 比较器    |             |             | 比奪     |
|   | 开关 OFF | 讯响 合格响      | 模式 RV       | 洨器     |
|   | 比较器组号  |             |             | ৰ্ম্ন  |
|   | 组号 002 | 绝对值 OFF     |             |        |
|   | 电阻限值   |             |             | 滖      |
|   | 量程 3mΩ | 上限 0.0000mΩ | 下限 0.0000mΩ | 関      |
|   | 电压限值   |             |             |        |
|   | 量程 6V  | 上限 0.0000V  | 下限 0.0000V  |        |

按上下左右键移动光标至比较器组号,按[ENTER]键设定组号,再按左右键 设置记录组 1-200。按[ENTER]键存储比较器记录组号。

## 4.5 设置比较器

1. 分选条件和结果关系

| 条件                  | 结果   |
|---------------------|------|
| 电阻上限 ≤ 当前电阻值 ≤ 电阻下限 | 电阻合格 |
| 当前电阻值 < 电阻下限        | 电阻下超 |
| 当前电阻值 > 电阻上限        | 电阻上超 |
| 电压上限 ≤ 当前电压值 ≤ 电压下限 | 电压合格 |
| 当前电压值 < 电压下限        | 电压下超 |
| 当前电压值 > 电压上限        | 电压上超 |

举例:选择比较功能打开,当前比较器值设为如下:

| 电阻下限  | 电阻上限   | 电压下限  | 电压上限  |
|-------|--------|-------|-------|
| 80 mΩ | 120 mΩ | 1.45V | 1.55V |

2. 分选结果表

| 电池 | 内阻     | 电压     | 分选结果      |
|----|--------|--------|-----------|
| 1  | 100 mΩ | 1.40 V | 电阻合格电压下超  |
| 2  | 100 mΩ | 1.50 V | 电阻合格电压合格  |
| 3  | 100 mΩ | 1.60 V | 电阻合格 电压上超 |
| 4  | 60 mΩ  | 1.40 V | 电阻下超 电压下超 |
| 5  | 60 mΩ  | 1.50 V | 电阻下超 电压合格 |
| 6  | 60 mΩ  | 1.60V  | 电阻下超 电压上超 |
| 7  | 150 mΩ | 1.40 V | 电阻上超 电压下超 |
| 8  | 150 mΩ | 1.50 V | 电阻上超电压合格  |
| 9  | 150 mΩ | 1.60 V | 电阻上超电压上超  |

设置比较器阈值

1. 在测试页面按 [SYS] 键。切换至比较器界面。

|             |                                                                                      | ۲C#                                                                                                |
|-------------|--------------------------------------------------------------------------------------|----------------------------------------------------------------------------------------------------|
| 讯响 合格响      | 模式 RV                                                                                | 泛器                                                                                                 |
|             |                                                                                      | ৰ্ম্ন                                                                                              |
| 绝对值 OFF     |                                                                                      | Ĩ                                                                                                  |
|             |                                                                                      | 渐                                                                                                  |
| 上限 0.0000mΩ | 下限 0.0000mΩ                                                                          | 関                                                                                                  |
|             |                                                                                      |                                                                                                    |
| 上限 0.0000V  | 下限 0.0000V                                                                           |                                                                                                    |
|             | <ul> <li>讯响 合格响</li> <li>绝对值 OFF</li> <li>上限 0.0000mΩ</li> <li>上限 0.0000V</li> </ul> | 讯响 合格响 模式 RV         绝对值 OFF         地取 0.0000mの 下限 0.0000mの         上限 0.0000V         下限 0.0000V |

按上下左右键移动光标位置,按[ENTER]键选择比较器开关,再按左右键 设置比较器打开或关闭。

2. 按上下左右键移动光标至电阻量程位置。

| À | 2      |             | 02-28 17    | :02:30 |
|---|--------|-------------|-------------|--------|
|   | 比较器    |             |             | 比集     |
|   | 开关 OFF | 讯响 合格响      | 模式 RV       | 於器     |
|   | 比较器组号  |             |             | র্মা   |
|   | 组号 02  | 绝对值 OFF     |             |        |
|   | 电阻限值   |             |             | 澎      |
|   | 量程 3mΩ | 上限 0.0000mΩ | 下限 0.0000mΩ | 関      |
|   | 电压限值   |             |             |        |
|   | 量程 6V  | 上限 0.0000V  | 下限 0.0000V  |        |
|   |        |             |             |        |

按 [ENTER] 键选择需要设定的电阻量程,再按左右键设置电阻量程。再次按 [ENTER] 键设定完成。按 [ESC] 键返回测量界面。

### 设置比较器电压阈值

1. 在测试页面按 [SYS] 键。切换至比较器界面。

| Â | 8      |             | 02-28 17    | :02:30 |
|---|--------|-------------|-------------|--------|
|   | 比较器    |             |             | 比      |
|   | 开关 OFF | 讯响 合格响      | 模式 RV       | ※器     |
|   | 比较器组号  |             |             | দ্ব    |
|   | 组号 002 | 绝对值 OFF     |             | 副      |
|   | 电阻限值   |             |             | 渎      |
|   | 量程 3mΩ | 上限 0.0000mΩ | 下限 0.0000mΩ | 奥      |
|   | 电压限值   |             |             |        |
|   | 量程 6V  | 上限 0.0000V  | 下限 0.0000V  |        |

#### 2. 按上下左右键移动光标至电压量程位置。

| Â | 8      |             | 02-28 17    | :02:30  |
|---|--------|-------------|-------------|---------|
|   | 比较器    |             |             | ۲Ľ      |
|   | 开关 OFF | 讯响 合格响      | 模式 RV       | <b></b> |
|   | 比较器组号  |             |             | দ্বা    |
|   | 组号 02  | 绝对值 OFF     |             |         |
|   | 电阻限值   |             |             | 澎       |
|   | 量程 3mΩ | 上限 0.0000mΩ | 下限 0.0000mΩ | 围       |
|   | 电压限值   |             |             |         |
|   | 量程 6V  | 上限 0.0000V  | 下限 0.0000V  |         |

按 [ENTER] 键选择需要设定的电压量程,再按左右键设置电压量程。再次按 [ENTER] 键设定完成。按 [ESC] 键返回测量界面。

设置比较器电阻阈值

1. 在测试页面按 [SYS] 键。切换至比较器界面。

| Â | λ      |             | 02-28 17    | :02:30         |
|---|--------|-------------|-------------|----------------|
|   | 比较器    |             |             | 比集             |
|   | 开关 OFF | 讯响 合格响      | 模式 RV       | 交器             |
|   | 比较器组号  |             |             | <del>لكر</del> |
|   | 组号 002 | 绝对值 OFF     |             | 副              |
|   | 电阻限值   |             |             | 滖              |
|   | 量程 3mΩ | 上限 0.0000mΩ | 下限 0.0000mΩ | 段              |
|   | 电压限值   |             |             |                |
|   | 量程 6V  | 上限 0.0000V  | 下限 0.0000V  |                |

#### 2. 按上下左右键移动光标至电阻上限位置。

| Â | 8      | <b>1</b> 02-28 17       | :02:30 |
|---|--------|-------------------------|--------|
|   | 比较器    |                         | EK 4   |
|   | 开关 OFF | 讯响 合格响 模式 RV            | 茨<br>器 |
|   | 比较器组号  |                         | দ্বা   |
|   | 组号 02  | 绝对值 OFF                 |        |
|   | 电阻限值   |                         | 澎      |
|   | 量程 3mΩ | 上限 0.0000mΩ 下限 0.0000mΩ | 围      |
|   | 电压限值   |                         |        |
|   | 量程 6V  | 上限 0.0000V 下限 0.0000V   |        |

按 [ENTER] 键选择需要设定的电阻上限,按左右键移动光标,上下键设置 电阻上限值。再次按 [ENTER] 键设定完成。 3. 按上下左右键移动光标至电阻下限位置。

| Â | X      |             | 02-28 17    | :02:30 |
|---|--------|-------------|-------------|--------|
|   | 比较器    |             |             | 比석     |
|   | 开关 OFF | 讯响 合格响      | 模式 RV       | ※器     |
|   | 比较器组号  |             |             | দ্য    |
|   | 组号 02  | 绝对值 OFF     |             | 副      |
|   | 电阻限值   |             |             | 澎      |
|   | 量程 3mΩ | 上限 0.0000mΩ | 下限 0.0000mΩ | 因      |
|   | 电压限值   |             |             |        |
|   | 量程 6V  | 上限 0.0000V  | 下限 0.0000V  |        |

按 [ENTER] 键选择需要设定的电阻下限,按左右键移动光标,上下键设置 电阻下限值。再次按 [ENTER] 键设定完成。

#### 设置比较器电压阈值

1. 在测试页面按 [SYS] 键。切换至比较器界面。

| Â | A      |             | 02-28 17    | :02:30 |
|---|--------|-------------|-------------|--------|
|   | 比较器    |             |             | 比集     |
|   | 开关 OFF | 讯响 合格响      | 模式 RV       | ※器     |
|   | 比较器组号  |             |             | ৰ্মা   |
|   | 组号 002 | 绝对值 OFF     |             |        |
|   | 电阻限值   |             |             | 滖      |
|   | 量程 3mΩ | 上限 0.0000mΩ | 下限 0.0000mΩ | 関      |
|   | 电压限值   |             |             |        |
|   | 量程 6V  | 上限 0.0000V  | 下限 0.0000V  |        |
|   |        |             |             |        |

2. 按上下左右键移动光标至电压上限位置。

| Â | 8      | <b></b> 02-28 ′         | 17:02:30 |
|---|--------|-------------------------|----------|
|   | 比较器    |                         | 民        |
|   | 开关 OFF | 讯响 合格响 模式 RV            | 家路       |
|   | 比较器组号  |                         | <b>5</b> |
|   | 组号 02  | 绝对值 OFF                 | 置        |
|   | 电阻限值   |                         | 涙        |
|   | 量程 3mΩ | 上限 0.0000mΩ 下限 0.0000mΩ | 2 💆      |
|   | 电压限值   |                         |          |
|   | 量程 6V  | 上限 0.0000 下限 0.0000     |          |

按 [ENTER] 键选择需要设定的电压上限,按左右键移动光标,上下键设置电压上限值。再次按 [ENTER] 键设定完成。

3. 按上下左右键移动光标至电压下限位置。

| Â | X      | <b>1</b> 02-28 17       | :02:30 |
|---|--------|-------------------------|--------|
|   | 比较器    |                         | R      |
|   | 开关 OFF | 讯响 合格响 模式 RV            | 弦器     |
|   | 比较器组号  |                         | দ্ধ    |
|   | 组号 02  | 绝对值 OFF                 |        |
|   | 电阻限值   |                         | 澎      |
|   | 量程 3mΩ | 上限 0.0000mΩ 下限 0.0000mΩ | 围      |
|   | 电压限值   |                         |        |
|   | 量程 6V  | 上限 0.0000V 下限 0.0000V   |        |

按 [ENTER] 键选择需要设定的电压下限,按左右键移动光标,上下键设置电压下限值。再次按 [ENTER] 键设定完成。按 [ESC] 键返回测量界面。

## 4.6 设置比较蜂鸣器

当使用比较功能时,蜂鸣器可以根据判定结果发出蜂鸣音。可设置如下状态。 初始设置为"合格响与不合格响"。

| 合格响  | 当判定结果为"合格"时,蜂鸣器发出蜂鸣音。  |
|------|------------------------|
| 不合格响 | 当判定结果为"不合格"时,蜂鸣器发出蜂鸣音。 |

1. 在测试页面按 [SYS] 键。切换至比较器界面。

| Â | ×      |             | 02-28 17    | :02:30 |
|---|--------|-------------|-------------|--------|
|   | 比较器    |             |             | ₽C‡    |
|   | 开关 OFF | 讯响 合格响      | 模式 RV       | 於器     |
|   | 比较器组号  |             |             | 威      |
|   | 组号 002 | 绝对值 OFF     |             | Ĩ      |
|   | 电阻限值   |             |             | 澎      |
|   | 量程 3mΩ | 上限 0.0000mΩ | 下限 0.0000mΩ | 関      |
|   | 电压限值   |             |             |        |
|   | 量程 6V  | 上限 0.0000V  | 下限 0.0000V  |        |

2. 按上下左右键移动光标至讯响。

按 [ENTER] 键选择需要设定的讯响方式,按左右键切换合格响和不合格 响。再次按 [ENTER] 键设定完成。

| Â | 2      |             | 02-28 17    | :02:30 |
|---|--------|-------------|-------------|--------|
|   | 比较器    |             |             | 比奪     |
|   | 开关 OFF | 讯响 合格响      | 模式 RV       | 於器     |
|   | 比较器组号  |             |             | ৰ্মা   |
|   | 组号 02  | 绝对值 OFF     |             | 副      |
|   | 电阻限值   |             |             | 澎      |
|   | 量程 3mΩ | 上限 0.0000mΩ | 下限 0.0000mΩ | 関      |
|   | 电压限值   |             |             |        |
|   | 量程 6V  | 上限 0.0000V  | 下限 0.0000V  |        |
|   |        |             |             |        |

### **3.** 打开讯响

在测量界面按 [BEEP] 键可以打开或关闭讯响。

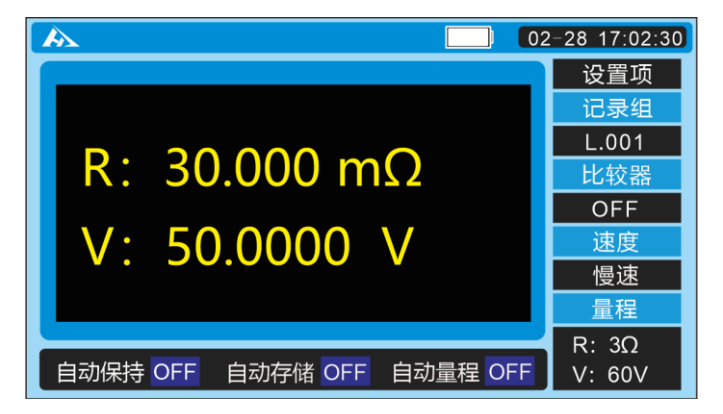

讯响关闭

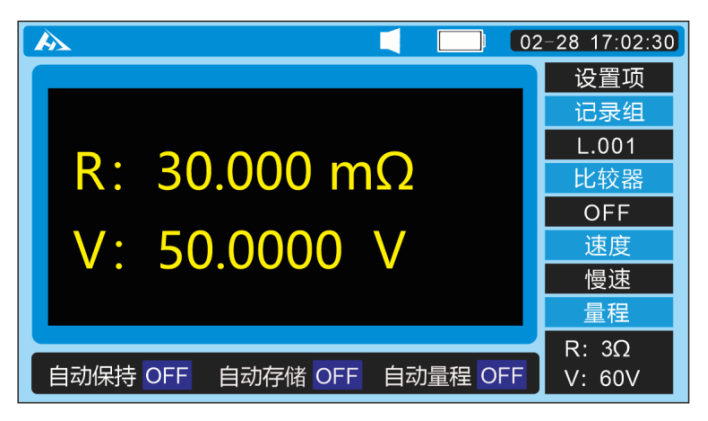

讯响打开

# 第五章 存储功能

### 5.1 概述

可存储当前多达 2400 组数据 (日期和时间、电阻、电压、温度、比较器阈值、 判定结果)。测试完成后,可显示存储数据或传输到个人计算机中。

| 单元<br>(12单元) | 内存地址 (200 组) |   |   |       |     |     |     |
|--------------|--------------|---|---|-------|-----|-----|-----|
| А            | 1            | 2 | 3 |       | 198 | 199 | 200 |
| В            | 1            | 2 | 3 |       | 198 | 199 | 200 |
| С            | 1            | 2 | 3 |       | 198 | 199 | 200 |
| D            | 1            | 2 | 3 |       | 198 | 199 | 200 |
| E            | 1            | 2 | 3 |       | 198 | 199 | 200 |
| F            | 1            | 2 | 3 | ••••• | 198 | 199 | 200 |
| G            | 1            | 2 | 3 |       | 198 | 199 | 200 |
| Н            | 1            | 2 | 3 |       | 198 | 199 | 200 |
| I            | 1            | 2 | 3 |       | 198 | 199 | 200 |
| J            | 1            | 2 | 3 |       | 198 | 199 | 200 |
| К            | 1            | 2 | 3 |       | 198 | 199 | 200 |
| L            | 1            | 2 | 3 |       | 198 | 199 | 200 |

下表显示出内存的结构:

## 5.2 存储到内存

按 [HOLD] 键后再按 [MEMO] 键保存当前测量值。

### 5.2.1 将测试值保存到内存中

 如果将数据存储到与所显示的内存地址不同的地址中,使用
 ▲/ ▼键改变地址单元编号。只要开启存储功能,任何时候都可进行 此操作。

A 02-28 17:02:30 Ъ 设置项 HOLD 记录组 L.001 R: 31.000 mΩ 比较器 OFF V: 00.0000 V 谏度 慢速 量程 R: 3Ω 自动保持 OFF 自动保持 OFF 自动保持 OFF V:6V

2. 使用 [HOLD] 键保持测试值。

*3.* 使用 [MEMO] 键存储测试值。测试值将存放在所选的内存地 址中。

**4.** 当完成保存后,将显示下一个内存地址以保存数据。取消当前的数据保持。

## 5.3 关闭存储功能

#### 关闭存储功能

1. 在测试页面按 [SYS] 键。切换至系统设置界面。

| X         |                                                               |                                                                                                    | 02                                                                                                    | 2-28 17:                                                                                                    | 02:30                                                                                                    |
|-----------|---------------------------------------------------------------|----------------------------------------------------------------------------------------------------|----------------------------------------------------------------------------------------------------|----------------------------------------------------------------------------------------------------|----------------------------------------------------------------------------------------------------|
| 数据保存      |                                                               |                                                                                                    |                                                                                                    |                                                                                                    | Кă                                                                                                    |
| 自动保持 0    | F 自动存储                                                        | OFF                                                                                                    |                                                                                                    |                                                                                                    |                                                                                                    |
| 时间日期      |                                                               |                                                                                                    |                                                                                                    |                                                                                                    | 统议                                                                                                    |
| 日期 20-03- | 17 时间 13:                                                     | 50                                                                                                    |                                                                                                    |                                                                                                    | 다<br>제                                                                                                    |
| 其他        |                                                               |                                                                                                    |                                                                                                    |                                                                                                    | 滖                                                                                                    |
| 自动关机 OF   | F 平均次数                                                        | ON                                                                                                    | 温度测量                                                                                                    | OFF                                                                                                    | 取                                                                                                    |
| 语言 C      | N                                                             |                                                                                                    |                                                                                                    |                                                                                                    |                                                                                                    |
|           |                                                               |                                                                                                    | V3.0.1                                                                                                    |                                                                                                    |                                                                                                    |
|           | 数据保存<br>自动保持 O<br>时间日期<br>日期 20-03-7<br>其他<br>自动关机 OF<br>语言 C | 数据保存         自动保持       OFF         自动保持       OFF         自动日期         日期       20-03-17         时间日期         目动关机         OFF         平均次数         语言       CN | 数据保存       自动保持     OFF       自动保持     OFF       自动存储     OFF       时间日期     000000000000000000000000000000000000 | 数据保存     回动保持 OFF 自动存储 OFF     回动保持 OFF 目动存储 OFF       目动保持 OFF 自动存储 OFF     「       时间日期     13:50       日期 20-03-17     时间 13:50       其他       自动关机 OFF 平均次数 ON 温度测量       语言 CN     V3.0.1 | 数据保存     02-28 17:       数据保存     自动保持 OFF 自动存储 OFF       时间日期     日期 20-03-17 时间 13:50       其他     13:50       直动关机 OFF 平均次数 ON 温度测量 OFF       语言 CN     V3.0.1 |

### 2. 按上下左右键移动光标至自动存储功能。

| Â | 2           |          | 02-2   | 28 17:0 | 2:30     |
|---|-------------|----------|--------|---------|----------|
|   | 数据保存        |          |        |         | Кţ       |
|   | 自动保持 ON     | 自动存储 ON  |        |         |          |
|   | 时间日期        |          |        |         | 统论       |
|   | 日期 19-03-01 | 时间 13:50 |        |         | 다<br>지 제 |
|   | 其他          |          | -      |         | 澎        |
|   | 自动关机 ON     | 平均次数 ON  | 温度测量   | OFF     | 限        |
|   | 语言 CN       |          |        |         |          |
|   |             |          | V3.0.1 |         |          |
|   |             |          |        |         |          |

按 [ENTER] 键选择设置自动存储功能 ON 或 OFF, 按左右键切换 OFF。 再次按 [ENTER] 键关闭自动存储功能。按 [ESC] 键返回测量界面。

## 5.4 读取存储数据

能够读取和显示存储的测试值。将显示所选内存地址中的测试值。

1. 在测试页面按 [FILE] 键。切换至文件读取界面。

| Â | ×                      |             | 02-28 17    | :02:30     |
|---|------------------------|-------------|-------------|------------|
|   | 记录组                    |             |             | 比<br>社     |
|   | 组号 <mark>L</mark> .001 | 记录组 L       |             | 溪          |
|   | 记录时间                   |             |             | <b>A</b> S |
|   | 日期 03-01               | 时间 10:59:54 |             | 文<br>十     |
|   | 测试数据                   |             |             | 茶          |
|   | 温度                     |             |             | 奥          |
|   | 电阻 000.01mΩ            | 上限300.00mΩ  | 下限288.00mΩ  |            |
|   | 电压0.00010V             | 上限01.00000V | 下限00.00000V |            |

## 2. 按 / • 键选择内存地址单元。按 / • 键选择数位。

|     | 可显示正在读取的比较器数据结果              |
|-----|------------------------------|
| · · | 不能选择没有数据的内存地址                |
| 汪记  | 如果没有数据被存储,相应内存地址的空间内将显示数据为空  |
|     | 使用选件中的PT1000带温度传感器的夹型测试线测试的数 |
|     | 据,将显示温度                      |

## 5.5 删除存储数据

### 5.5.1 删除一组的数据

1. 在测试页面按 [FILE] 键。切换至文件读取界面。

| Â | ×                      |             | 02-28 17    | :02:30 |
|---|------------------------|-------------|-------------|--------|
|   | 记录组                    |             |             | 比集     |
|   | 组号 <mark>L</mark> .001 | 记录组 L       |             | 溪      |
|   | 记录时间                   |             |             | 帝      |
|   | 日期 03-01               | 时间 10:59:54 |             | 文<br>全 |
|   | 测试数据                   |             |             | 节读     |
|   | 温度                     |             |             | 珼      |
|   | 电阻 000.01mΩ            | 上限300.00mΩ  | 下限288.00mΩ  |        |
|   | 电压0.00010V             | 上限01.00000V | 下限00.00000V |        |

- 2. 按 </ >
  </ >
  () 键选择内存地址单元。按
- A 02-28 17:02:30 ٦ì 比朝 记录组 L.001 记录组 系统 文件读取 组号 L 记录时 按ENTER键删除L.001 日期 0 按ESC键退出 测试数 温度----电阻 000.01mΩ 上限300.00mΩ 下限288.00mΩ 电压0.00010V **上限01.00000V** 下限00.0000V
- 3. 按 [CLEAR] 键提示删除当前组数据。

4. 再按 [ENTER] 键确认删除存储到所选内存地址中的数据。

### 5.5.2 删除一个单元(200 组)数据

1. 在测试页面按 [FILE] 键。切换至文件读取界面。

| Å | ×                      |             | 02-28 17    | :02:30 |
|---|------------------------|-------------|-------------|--------|
|   | 记录组                    |             |             | 氏      |
|   | 组号 <mark>L</mark> .001 | 记录组 L       |             | 溪      |
|   | 记录时间                   |             |             |        |
|   | 日期 03-01               | 时间 10:59:54 |             | 小<br>文 |
|   | 测试数据                   |             |             | 「「「」」  |
|   | 温度                     |             |             | 因      |
|   | 电阻 000.01mΩ            | 上限300.00mΩ  | 下限288.00mΩ  |        |
|   | 电压0.00010V             | 上限01.00000V | 下限00.00000V |        |

- 2. 按 </ >
  </ >
  按 
  / 
  键选择内存地址单元。按 
  / 
  键选择数位。
- 3. 按 [CLEAR] 键2次提示删除单元数据。

| Z                      |                   | 02-28 17    | :02:30   |
|------------------------|-------------------|-------------|----------|
| 记录组                    |                   |             | 比特       |
| 组号 <mark>L</mark> .001 | 记录组 L             |             | 溪        |
| 记录时                    |                   |             | <b>*</b> |
|                        | EK键删陈甲元L的3<br>建退虫 | 王即奴据        | ¥<br>≄   |
| 测试数                    | жыц               |             | 英        |
| 温度                     |                   |             | 受        |
| 电阻 000.01mΩ            | 上限300.00mΩ        | 下限288.00mΩ  |          |
| 电压0.00010V             | 上限01.00000V       | 下限00.00000V |          |
|                        | •                 | •           |          |

4. 再按 [ENTER] 键确认删除存储到所选单元中的数据。

### 5.5.3 删除所有数据

1. 在测试页面按 [FILE] 键。切换至文件读取界面。

| Å | ×                      |             | 02-28 17    | :02:30 |
|---|------------------------|-------------|-------------|--------|
|   | 记录组                    |             |             | 比#     |
|   | 组号 <mark>L</mark> .001 | 记录组 L       |             | 溪      |
|   | 记录时间                   |             |             |        |
|   | 日期 03-01               | 时间 10:59:54 |             | 文<br>本 |
|   | 测试数据                   |             |             | 茶      |
|   | 温度                     |             |             | 因      |
|   | 电阻 000.01mΩ            | 上限300.00mΩ  | 下限288.00mΩ  |        |
|   | 电压0.00010V             | 上限01.00000V | 下限00.00000V |        |

2. 按 () 键选择内存地址单元。按 () 键选择数位。

3. 按 [CLEAR] 键3次提示删除所有数据。

|                                       | Ξ.,                                   |
|---------------------------------------|---------------------------------------|
|                                       |                                       |
| <del>الل</del> ا                      | 8                                     |
|                                       | *                                     |
|                                       | 1                                     |
| ····································· | ÷<br>H                                |
| ₩                                     | 3                                     |
| 下限288.00mΩ                            |                                       |
| 下限00.00000V                           |                                       |
| F                                     | □ □ □ □ □ □ □ □ □ □ □ □ □ □ □ □ □ □ □ |

4. 再按 [ENTER] 键确认删除存储的所有数据。

## 5.6 下载存储数据

测试完成,可以将存储的测试数据下载到计算机中。

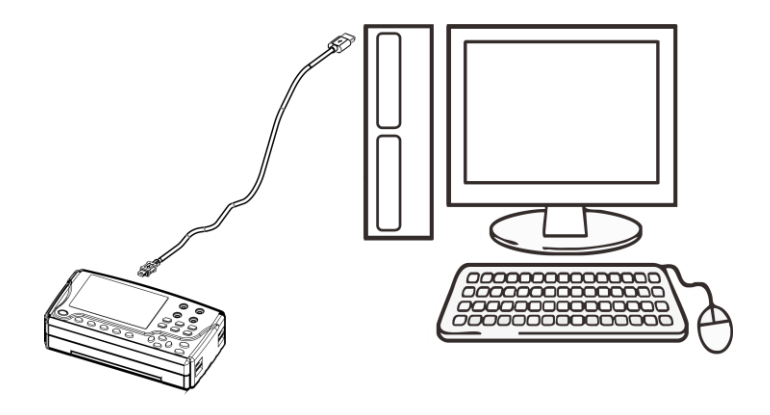

1.将 USB 通信电缆一头连接到个人计算机, 另一头插入 HP3554 上面的 PC 接口;

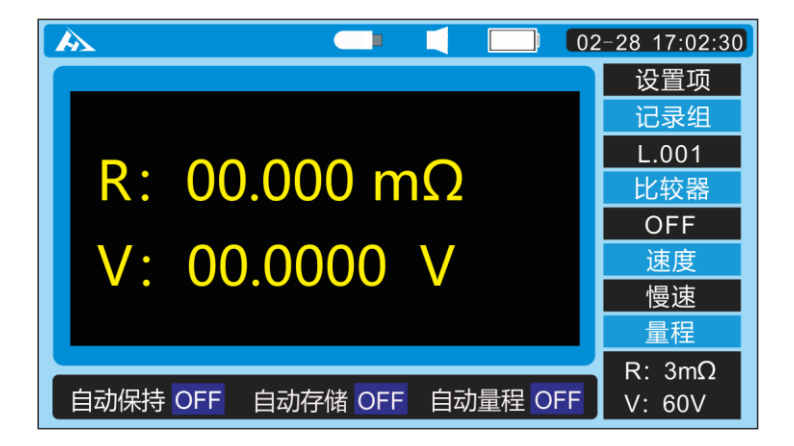

2.线缆连接好后测试仪上面状态栏出现 USB 小图标, 在电脑上找到 3554DISK 盘, 双击打开;

| C (C:) | 3554DISK (D:) | E (F:) | E (G:) |
|--------|---------------|--------|--------|

数据存储在 3554DISK 里面的 FILE\_A、FILE\_B 等文件中, 根据需要下载即可。

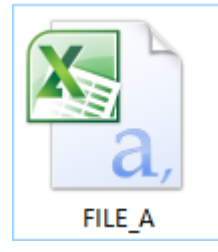

### 打开后内容如下:

| Battery Test         |           |           |           |           |            |            |           |          |                 |
|----------------------|-----------|-----------|-----------|-----------|------------|------------|-----------|----------|-----------------|
| Serial Number        | HP3554    |           |           |           |            |            |           |          |                 |
| Test Start Date&Time | 00-26847  | 0120 05:0 | 0:15469   |           |            |            |           |          |                 |
| Memory Location      | A         |           |           |           |            |            |           |          |                 |
| Battery Location     |           |           |           |           |            |            |           |          |                 |
| Battery Type         |           |           |           |           |            |            |           |          |                 |
| Battery No.          | Resistanc | Low Setti | High Sett | Voltage(V | Low Settir | High Setti | Pass/Fail | Temp(°C) | Test Date&Time  |
| 1                    | 1.5192    | 1.0000    | 2.0000    | 4.05856   | 3.60000    | 4.30000    | PASS      | 21.0     | 2020/4/30 10:59 |
| 2                    | 1.5170    | 1.0000    | 2.0000    | 4.05850   | 3.60000    | 4.30000    | PASS      | 21.1     | 2020/4/30 10:59 |
| 3                    | 1.5167    | 1.0000    | 2.0000    | 4.05860   | 3.60000    | 4.30000    | PASS      | 21.2     | 2020/4/30 10:59 |
| 4                    | 1.5130    | 1.0000    | 2.0000    | 4.05959   | 3.60000    | 4.30000    | PASS      | 21.0     | 2020/4/30 11:00 |
| 5                    | 1.4950    | 1.0000    | 2.0000    | 4.05753   | 3.60000    | 4.30000    | PASS      | 20.9     | 2020/4/30 11:00 |
| 6                    | 1.5000    | 1.0000    | 2.0000    | 4.05844   | 3.60000    | 4.30000    | PASS      | 21.0     | 2020/4/30 11:02 |
| 7                    | 2.1078    | 1.0000    | 2.0000    | 4.05851   | 3.60000    | 4.30000    | FAIL      | 21.3     | 2020/4/30 11:03 |

# 第六章 其他功能

### 6.1 平均值功能

当测试值不稳定时,可使用平均值功能。平均次数可选为 2、3 或 4。 **1.** 在测试页面按 [SYS] 键。切换至系统设置界面。

| Â | Ζ           |          | 02-28 17 | :02:30   |
|---|-------------|----------|----------|----------|
|   | 数据保存        |          |          | 포        |
|   | 自动保持 OFF    | 自动存储 OFF |          | 波        |
|   | 时间日期        |          |          | 统议       |
|   | 日期 20-03-17 | 时间 13:50 |          | 다<br>지 문 |
|   | 其他          |          |          | 澎        |
|   | 自动关机 OFF    | 平均次数 ON  | 温度测量 OFF | 段        |
|   | 语言 CN       |          |          |          |
|   |             |          | V3.0.1   |          |
|   |             |          |          |          |

### 2. 按上下左右键移动光标至平均次数。

| Â | X           |          | 02-28 17 | :02:30   |
|---|-------------|----------|----------|----------|
|   | 数据保存        |          |          | 比集       |
|   | 自动保持 ON     | 自动存储 ON  |          | ж<br>Ж   |
|   | 时间日期        |          |          | 统论       |
|   | 日期 19-03-01 | 时间 13:50 |          | רא<br>דע |
|   | 其他          |          |          | 滖        |
|   | 自动关机 ON     | 平均次数 ON  | 温度测量 OFF | 関        |
|   | 语言 CN       |          |          |          |
|   |             |          | V3.0.1   |          |
|   |             |          |          |          |

按 [ENTER] 键选择需要设定的平均次数,按左右键切换 OFF, 2, 3, 4。 再次按 [ENTER] 键设定完成。按 [ESC] 键返回测量界面。

|    | 测试电阻值时可用平均值功能      |
|----|--------------------|
| 注记 | 平均值功能用于改变测试值的显示更新率 |
|    | 当不用平均值功能时,选择"OFF"  |

## 6.2 自动保持功能

此功能用于自动确认测试值的稳定性和保持测试值。

### 设置自动保持功能

1. 在测试页面按 [SYS] 键。切换至系统设置界面。

| Z           |                                                                  | 02-28 17                                                                                                    | :02:30                                                                                                    |
|-------------|------------------------------------------------------------------|----------------------------------------------------------------------------------------------------|----------------------------------------------------------------------------------------------------|
| 数据保存        |                                                                  |                                                                                                    | 뜏                                                                                                    |
| 自动保持 ON     | 自动存储 ON                                                          |                                                                                                    |                                                                                                    |
| 时间日期        |                                                                  |                                                                                                    | 统证                                                                                                    |
| 日期 19-03-01 | 时间 13:50                                                         |                                                                                                    | 다<br>비해                                                                                                    |
| 其他          |                                                                  |                                                                                                    | 澎                                                                                                    |
| 自动关机 ON     | 平均次数 ON                                                          | 温度测量 OFF                                                                                                    | 関                                                                                                    |
| 语言 CN       |                                                                  |                                                                                                    |                                                                                                    |
|             |                                                                  | V3.0.1                                                                                                    |                                                                                                    |
|             | 数据保存<br>自动保持 ON<br>时间日期<br>日期 19-03-01<br>其他<br>自动关机 ON<br>语言 CN | 数据保存       自动保持     ON       自动保持     ON       自动保持     ON       目动保持     ON       目动保持     ON       目动保持     ON       目动保持     ON       目动     F       日期     19-03-01       日前     13:50       其他 | 数据保存     02-28 17       数据保存     自动存储 ON       自动保持 ON     自动存储 ON       时间日期     日期 19-03-01       日前 13:50     1       其他     1       自动关机 ON     平均次数 ON       温度测量 OFF       语言 CN     1       Image: State State S |

按 [ENTER] 键选择是否打开自动保存功能,按左右键切换 OFF, ON。再次按 [ENTER] 键设定完成。按 [ESC] 键返回测量界面。

|    | 当显示""时,自动保持功能不可用          |
|----|---------------------------|
| 注记 | 当同时使用自动存储功能和自动保持功能时,在自动存储 |
|    | 测试值后也自动保存其值               |

## 6.3 自动存储功能

在保留测试值后此功能立即自动将测试值存入到内存中。

#### 设置自动存储功能

1. 在测试页面按 [SYS] 键。切换至系统设置界面。

| Å | Z           |          | 02-28 17 | :02:30   |
|---|-------------|----------|----------|----------|
|   | 数据保存        |          |          | R        |
|   | 自动保持 ON     | 自动存储 ON  |          |          |
|   | 时间日期        |          |          | 统论       |
|   | 日期 19-03-01 | 时间 13:50 |          | 다<br>지 문 |
|   | 其他          |          |          | 凄        |
|   | 自动关机 ON     | 平均次数 ON  | 温度测量 OFF | 関        |
|   | 语言 CN       |          |          |          |
|   |             |          | V3.0.1   |          |

#### 2. 按上下左右键移动光标至自动存储功能。

|          |                           | 02-28 17                                                                     | :02:30     |
|----------|---------------------------|------------------------------------------------------------------------------|------------|
| ·保存      |                           |                                                                              | K‡         |
| 保持 ON    | 自动存储 ON                   |                                                                              | <i>W</i> K |
| 日期       |                           |                                                                              | 统议         |
| 19-03-01 | 时间 13:50                  |                                                                              |            |
| ,        |                           |                                                                              | 澎          |
| 关机 ON    | 平均次数 ON                   | 温度测量 OFF                                                                     | 関          |
| CN       |                           |                                                                              |            |
|          |                           | V3.0.1                                                                       |            |
|          | 保存<br>一<br>日期<br>19-03-01 | 保存<br>保持 ON 自动存储 ON<br>日期<br>19-03-01 时间 13:50<br>5<br>关机 ON 平均次数 ON<br>℃ CN | 【          |

按 [ENTER] 键选择设置自动存储功能打开或关闭,按左右键切换 OFF, ON。再次按 [ENTER] 键设定完成。按 [ESC] 键返回测量界面。

**注记** 当同时使用自动存储功能和自动保持功能时,在自动保持测试值后也自动存储其值

## 6.4 自动关机功能

自动节电功能用于控制仪器的电量消耗。当大约 10 分钟内没有任何键操作, 下面情形之一持续时,将自动关闭仪器供电。

- 当电阻值显示 "----"时
- 保持状态 (测试停止)
- 非测试状态 (每个设置屏,数据读取屏)
- 通信完成状态
  - 1. 在测试页面按 [SYS] 键。切换至系统设置界面。

| Å | ×           |          | 02-28 17 | :02:30   |
|---|-------------|----------|----------|----------|
|   | 数据保存        |          |          | 比集       |
|   | 自动保持 ON     | 自动存储 ON  |          | Ж        |
|   | 时间日期        |          |          | 统论       |
|   | 日期 19-03-01 | 时间 13:50 |          | רא<br>דע |
|   | 其他          |          |          | 滖        |
|   | 自动关机 ON     | 平均次数 ON  | 温度测量 OFF | 受        |
|   | 语言 CN       |          |          |          |
|   |             |          | V3.0.1   |          |

2. 按上下左右键移动光标至自动关机。

| λ           |                                                                                                    | 02-28 17                                                                                                    | :02:30              |
|-------------|----------------------------------------------------------------------------------------------------|----------------------------------------------------------------------------------------------------|---------------------|
| 数据保存        |                                                                                                    |                                                                                                    | 氏                   |
| 自动保持 ON     | 自动存储 ON                                                                                                    |                                                                                                    | NK.                 |
| 时间日期        |                                                                                                    |                                                                                                    | 统论                  |
| 日期 19-03-01 | 时间 13:50                                                                                                    |                                                                                                    | 다<br>제              |
| 其他          |                                                                                                    |                                                                                                    | 滖                   |
| 自动关机 ON     | 平均次数 ON                                                                                                    | 温度测量 OFF                                                                                                    | 関                   |
| 语言 CN       |                                                                                                    |                                                                                                    |                     |
|             |                                                                                                    | V3.0.1                                                                                                    |                     |
|             | <ul> <li>数据保存</li> <li>自动保持 ON</li> <li>时间日期</li> <li>日期 19-03-01</li> <li>其他</li> <li>自动关机 ON</li> <li>语言 CN</li> </ul> | 数据保存       自动保持 ON     自动存储 ON       自动保持 ON     自动存储 ON       时间日期        日期 19-03-01     时间 13:50       其他        自动关机 ON     平均次数 ON       语言 CN | <ul> <li></li></ul> |

按 [ENTER] 键选择自动关机功能,按左右键切换 OFF, ON。再次按 [ENTER] 键设定完成。按 [ESC] 键返回测量界面。

# 6.5 电池剩余电量显示

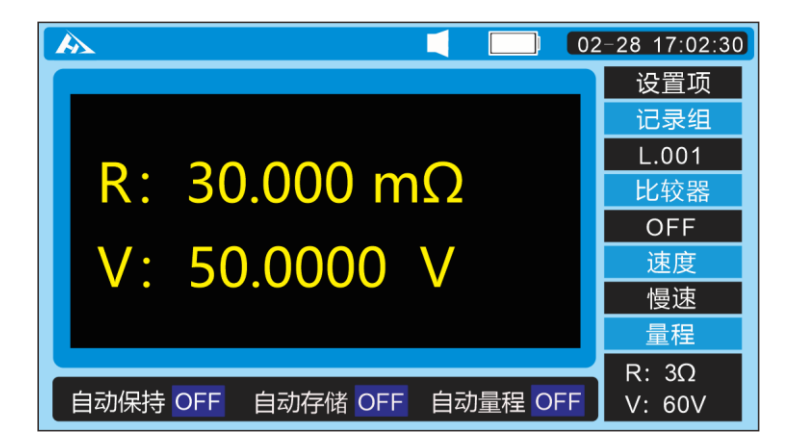

电池电量显示:

| 电池剩余<br>电量显示 | 电池状态                                    |
|--------------|-----------------------------------------|
|              | 充满电状态                                   |
|              | 使用大约 2 个小时后的电池状态。                       |
|              | 使用大约 4 个小时后的电池状态。                       |
|              | 使用大约 6 个小时后的电池状态。电池将要没电时也显示此标识。此时应及时充电。 |
|              | 使用大约 8 个小时后的电池状态。当显示此标识时, 应立即进行充电。      |

# 第七章 参数

## 7.1 一般参数

| 测量功能   | • 测试电池内电阻                     |  |  |
|--------|-------------------------------|--|--|
|        | •测试电池内电压(只适用 DC 电压)           |  |  |
|        | • 温度测量                        |  |  |
| 测试量程   |                               |  |  |
| • 电阻   | 0.0000 mΩ 到 3.1000 Ω (四个量程)   |  |  |
| • 电压   | 0.00000 V 到 ± 60.0000V (二个量程) |  |  |
| • 温度   | -10.0°C 到 60.0°C (一个量程)       |  |  |
| 测试方式   |                               |  |  |
| • 电阻   | AC 四端子测量方法                    |  |  |
|        | 开路电压:最大5V                     |  |  |
| • 温度   | PT1000 铂金温度传感器(电压输出方法)        |  |  |
| 测试电流   | 1.6 mA 到 160 mA               |  |  |
| 恒定电流异常 | 显示 ""                         |  |  |
| 断线检出   | 显示 ""                         |  |  |
| 过输入    | 显示 "OF"                       |  |  |
| 输入端子   | • 电阻、电压测试端子                   |  |  |
|        | 香蕉插头                          |  |  |
|        | 最大的输入电压: DC ±70 V             |  |  |
|        | (不可输入 AC)                     |  |  |
|        | 输入电阻: 5MΩ 以上                  |  |  |
|        | • 温度传感器输入端子                   |  |  |
|        | 耳机型插孔 (直径为 3.5 mm)            |  |  |

时钟

| 特性   | 24 小时时钟;闰年自动调时 |
|------|----------------|
| 精确度  | 大约+/-4 分钟/ 月   |
| 其它特性 | 内部备用锂电池供电      |
|      | 电池寿命:大约2年      |

| 操作键     | 橡胶键           |
|---------|---------------|
| 显示      | 4.3寸液晶屏       |
| 精度保证期   | 1年            |
| 操作温度和湿度 | 0°C到40°C      |
|         | 80%RH一下(无凝结)  |
| 存储温度和湿度 | -10℃到60℃      |
|         | 80%RH一下(无凝结)  |
| 操作环境    | 室内,最高海拔2000 M |
| 电源      | 锂电池2500 mAh   |
| 电压      | 12V           |
| 最大额定功率  | 4VA           |
| 连续工作时间  | 大约8小时         |
| 尺寸      | 约205x110x55   |
| 重量      | 约810克         |
| 最大输入电压  | 正负测试端:DC ±70V |

# 7.2 精确度

### 精确度: ± (读数误差+量程误差)

电阻测试

| 量程    | 最大显示值    | 分辨率   | 精度           | 测试电流  |
|-------|----------|-------|--------------|-------|
| 3mΩ   | 3.1000mΩ | 0.1μΩ | 0.5%+0.03%FS | 100mA |
| 30mΩ  | 31.000mΩ | 1μΩ   | 0.5%+0.03%FS | 100mA |
| 300mΩ | 310.00mΩ | 10μΩ  | 0.5%+0.02%FS | 10mA  |
| 3Ω    | 3.1000Ω  | 100uΩ | 0.5%+0.02%FS | 1mA   |

1:测量电流误差±10%以内

电压测试

| 量程  | 最大显示值     | 分辨率   | 测试精度           |
|-----|-----------|-------|----------------|
| 6V  | ±6.00000V | 10uV  | 0.02%+0.001%FS |
| 60V | ±60.0000V | 0.1mV | 0.02%+0.001%FS |

温度测量

| 量程          | 最大显示值 | 分辨率  | 精度  |
|-------------|-------|------|-----|
| -10 to 60°C | 60.0℃ | 0.1℃ | ±1℃ |

# 第八章 保养和维修

## 8.1 故障排查

\_

г

| △注意 | 请勿自行改装仪器,只有和普科技服务人员可拆卸或修理此   |
|-----|------------------------------|
|     | 仪器。如没有遵守预防措施规范,易导致火灾、电击或受伤。  |
|     | 仪器送修时,应取出电池和部件,以防运输过程中损坏。增加  |
| 注记  | 村垫材料,以免仪器在包装箱内移动。尽量详细阐明所遇问题。 |
|     | 对于运输过程中出现的损坏,本公司不承担责任。       |

维修前的自检

如果仪器工作不正常,请查看下表:

| 问题           | 检查项目                   |  |
|--------------|------------------------|--|
| 按下 POWER 键后, | 电池是否还有电量?              |  |
| 屏幕上无显示内容。    | → 如果没有电量, 请充电          |  |
| 显示不正常的测量值    | 测试线是否连接正确?             |  |
| 屏幕上显示        | → 如果没有接好, 正确连接         |  |
| ""           | 测试线是否断裂?               |  |
|              | → 如果断裂, 更换新的测试线。       |  |
|              | 调零操作是否正确?              |  |
|              | → 如果未正确调零, 重新调零。       |  |
|              | 是否选择合适的量程?             |  |
|              | → 如果未选对量程, 使用量程键选择量程。  |  |
| Ω 键和 V 键无响应  | 是否开启比较器功能?             |  |
|              | → 当比较器功能开启时, 这些功能键无效。  |  |
| MEMO 键无响     | 数据是否保持?                |  |
|              | → 如果未保持,使用 HOLD 键保持数据。 |  |
| 不正常的比较器结     | 是否正确设置比较器阈值?           |  |
| 果            | → 如果设置不正确, 正确设置比较器阈值   |  |

# 第九章 附录

### 9.1 延长测试线和感应电压的影响

通常可通过订制来延长测试线。如果想要延长测试线,请与经销商或和普电子 联系。用户不可私自延长测试线。

#### 减少感应电压

由于仪器在交流电源下测试阻值很小的电阻时,感应电压会影响测试。感应电 压使得仪器中的电流在导线内部产生电感耦合,将影响线内信号。因为交流电流(基 准信号)与感应电压相位相差 90 度,当电压为低电平时,同步检波电路可以除去 感应电压。但电压为高电平时,感应电压会使信号发生扭曲,产生错误的同步检波 信号。仪器检测到内部的感应电压,如果电压升到一定高度,将产生错误的测试信 号。减少测试线的长度,尤其是减少分支部分的长度,将减弱感应电压。当使用标 准测试线时,如果在 3 mΩ 量程内,调零和测试时的布线极不同时,感应电压将 影响结果值偏差大约 15 dqt.。

#### 9.2 涡电流的影响

仪器中的交流电流在金属板周围将产生涡电流,涡电流又会在测试线内部产生 感应电压。因为感应电压相位与交流电流(基准电流)相位相差 180 度,同步检 波电流不能消除感应电压,则导致测试出错。涡电流影响是交流电源欧姆表所特有 的。应减少金属零件包括金属板与测试线(分支部分)之间的距离,从而避免涡电 流的影响。

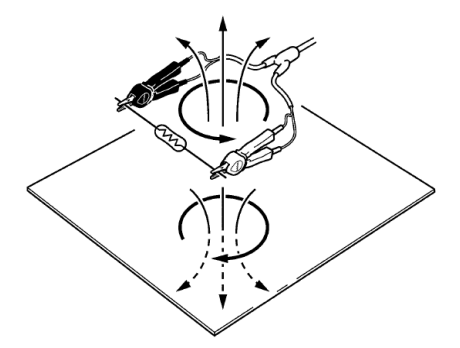

### 9.3 AC 四端子测量方法

此仪器使用 AC 四端子测量方法,因此测量电阻时,无需考虑测试线的内电 阻和测试线与被测物之间的接触电阻。

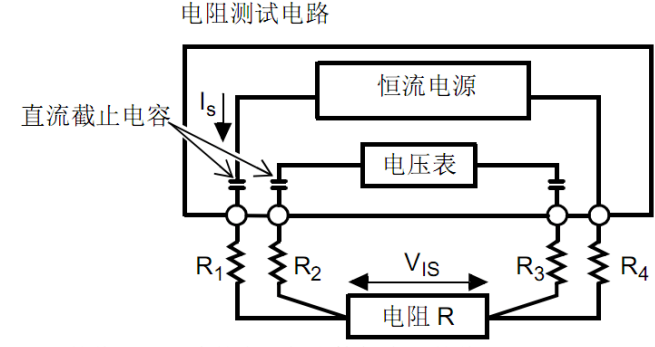

R1 至 R4 的值是测试线的内阻加上接触电阻的值。

仪器的 SOURCE 端口流出的 AC 电流(ls)流经所测电池。电池的内部电阻 的电压降(VIS)由 SENSE 端口测量。此时,由于 SENSE 端口与一个具有很高 阻抗的内部电压表相连,在代表测试线内电阻和接触电阻的 R2 和 R3 上几平没有 电流通过。因此,在电阻 R2 和 R3 上没有电压降,由于测试线内电阻和接触电阻 的压降非常小,可以忽略。在仪器内,使用同步检波系统,将内部电阻分为阻抗和 电抗,只显示其实部。

如果测试线内电阻、被测物和测试线间的接触电阻或测试线和仪器间的接触电 阻增大,那么仪器将提供给被测物不正常的电流,这将导致测试状态错误,在电阻 测试的地方显示"----"符号。

62